# يداحأ لوخد ليجستو WebVPN عم ASA و ASDM نيوكت لاثم مادختساب

## المحتويات

المقدمة المتطلبات الأساسية المتطلبات المكونات المستخدمة الاصطلاحات التكوين إضافة خادم AAA لمصادقة مجال Windows انشاء شهادة موقعة ذاتيا تمكين WebVPN على الواجهة الخارجية تكوين قائمة عناوين URL للخادم (الخوادم) الداخلي تكوين نهج مجموعة داخلي <u>تكوين مجموعة نفق</u> تكوين الموقع التلقائي للخادم تكوين ASA النهائي التحقق من الصحة إختبار تسجيل دخول WebVPN جلسات المراقبة تصحيح أخطاء جلسة WebVPN استكشاف الأخطاء واصلاحها معلومات ذات صلة

### <u>المقدمة</u>

يصف هذا المستند كيفية تكوين جهاز الأمان القابل للتكيف (ASA) من Cisco لتمرير بيانات اعتماد تسجيل دخول مستخدم WebVPN تلقائيا، بالإضافة إلى المصادقة الثانوية، إلى الخوادم التي تتطلب التحقق من تسجيل الدخول الإضافي مقابل Windows Active Directory الذي يشغل الإصدار 1 من مدير شبكة LAN NT (NTLMv1). تعرف هذه الميزة باسم تسجيل الدخول الأحادي (SSO). وهو يمنح الارتباطات التي تم تكوينها لمجموعة WebVPN معينة القدرة على تمرير معلومات مصادقة المستخدم هذه، وبالتالي تقليل مطالبات المصادقة المتحدم هذه الميزة على مستوى التكوين العام أو مستوى تكوين المستخدم.

## <u>المتطلبات الأساسية</u>

#### <u>المتطلبات</u>

تأكد من استيفاء المتطلبات التالية قبل أن تحاول إجراء هذا التكوين:

• تأكد من تكوين أذونات NTLMv1 و Windows لمستخدمي VPN الهدف. راجع وثائق Microsoft للحصول على مزيد من المعلومات حول حقوق الوصول إلى مجال Windows.

#### <u>المكونات المستخدمة</u>

تستند المعلومات الواردة في هذا المستند إلى إصدارات البرامج والمكونات المادية التالية:

- (Cisco ASA 7.1(1 •
- مدير أجهزة حلول الأمان المعدلة (ASDM) 5.1(2) من Cisco
  - خدمات معلومات الإنترنت (IIS) من Microsoft

تم إنشاء المعلومات الواردة في هذا المستند من الأجهزة الموجودة في بيئة معملية خاصة. بدأت جميع الأجهزة المُستخدمة في هذا المستند بتكوين ممسوح (افتراضي). إذا كانت شبكتك مباشرة، فتأكد من فهمك للتأثير المحتمل لأي أمر.

#### <u>الاصطلاحات</u>

راجع <u>اصطلاحات تلميحات Cisco التقنية للحصول على مزيد من المعلومات حول اصطلاحات المستندات.</u>

## <u>التكوين</u>

في هذا القسم، تقدم لك معلومات تكوين ASA كخادم WebVPN مع SSO.

**ملاحظة:** أستخدم <u>أداة بحث الأوامر</u> (للعملاء <u>المسجلين</u> فقط) للحصول على مزيد من المعلومات حول الأوامر المستخدمة في هذا القسم.

#### إضافة خادم AAA لمصادقة مجال Windows

أكمل هذه الخطوات لتكوين ASA لاستخدام وحدة تحكم بالمجال للمصادقة.

1. حدد **تكوين > خصائص > إعداد AAA > خوادم AAA** وانقر **إضافة**. قم بتوفير اسم لمجموعة الخوادم، مثل Windows\_NT، واختر **مجال NT** كبروتوكول.

| 🔂 Claco ASDM !                                                                                                    | 5.1 for ASA -                       | 172.16.172.57                                                                                                    |        |           |               |                                      |                    |                               | 2                                                                                 |                                                         |                                     |                     |  |
|----------------------------------------------------------------------------------------------------|-------------------------------------|----------------------------------------------------------------------------------------------------|--------|-----------|---------------|--------------------------------------|--------------------|-------------------------------|-----------------------------------------------------------------------------------|---------------------------------------------------------|-------------------------------------|---------------------|--|
| File Rules Be                                                                                                    | arch Options                        | Tools Wizards                                                                                                    | : Help |           | ~             | -                                    | -                  |                               | Cesto                                                                             | Sector                                                  |                                     |                     |  |
| Hone (                                                                                                    | Configuration                       | Nonitoring                                                                                                    | Back   | Forward   | Search        | C+<br>Refresh                        | Save -             | 2<br>Help                     | ally                                                                              |                                                         |                                     |                     |  |
| Hone (<br>Interfaces<br>Security Policy<br>NAT<br>VINI<br>CSD Viens per<br>PS<br>Reading<br>Reading<br>Gibbal Caperts | Configuration                       | Monitoring  Proceediess - Al  Proceediess - Al  Proceediess - Al  Proceediess Access Access Access Stervices Stervices Stervic | Beck   | Forward I | Protoc<br>Los | Refresh<br>of Az<br>CAL<br>Interface | Sove<br>counting M | Holp<br>ode Reactiva<br>Timeo | ton Mode Add<br>Edit<br>Detel<br>X Add<br>Edit<br>Detel<br>Miros J<br>View co     |                                                         |                                     |                     |  |
| Projectics                                                                                                    | -∰TCF 0<br> -ॐTimed<br>⊏∰URL P<br>∎ | ptions<br>ute<br>litering                                                                                                    |        |           | c e           | Apply<br>cc 1                        |                    | Reset                         | Configure AAA Serve<br>Configure AAA serve<br>applicable for RAD<br>Server Group: | r Group<br>Kergroup The Ar<br>IUE and TACACI<br>Windows | counting Mod<br>E+ protocols.<br>NT | e attribute is only |  |
| _                                                                                                    |                                     |                                                                                                    |        |           |               |                                      |                    |                               | Perment                                                                           | NT Doord                                                |                                     |                     |  |
|                                                                                                    |                                     |                                                                                                    |        |           |               |                                      |                    |                               | Protocol<br>Accounting Mode.                                                      | ⊖ Smul≿                                                 | ueore S                             | ) Single            |  |
|                                                                                                    |                                     |                                                                                                    |        |           |               |                                      |                    |                               | Reactivation Mode:                                                                | : Opplet                                                | on (                                | Timed               |  |
|                                                                                                    |                                     |                                                                                                    |        |           |               |                                      |                    |                               | Dead                                                                              | Time. 10                                                |                                     | minutes             |  |
|                                                                                                    |                                     |                                                                                                    |        |           |               |                                      |                    |                               | Na: Failed Attempt                                                                | 8: 3                                                    |                                     |                     |  |
|                                                                                                    |                                     |                                                                                                    |        |           |               |                                      |                    |                               | DX                                                                                |                                                         | ancel                               | Help                |  |

2. إضافة خادم Windows.حدد المجموعة التي تم إنشاؤها حديثا وانقر فوق **إضافة**. حدد الواجهة التي يوجد بها الخادم وأدخل عنوان IP واسم وحدة التحكم بالمجال. تأكد من إدخال اسم وحدة التحكم بالمجال في كافة الأحرف الكبيرة. انقر فوق موافق عند الانتهاء.

| 🔂 Cisco ASDM 5                                                                                                    | 5.1 for ASA - 172.16.172.52                      |                                                                                                    |                                                                                                    |
|----------------------------------------------------------------------------------------------------|--------------------------------------------------|----------------------------------------------------------------------------------------------------|----------------------------------------------------------------------------------------------------|
| File Prinss da                                                                                                    | And Options Tools Wizards                        |                                                                                                    | Gisco Systems                                                                                                    |
| Home C                                                                                                    | Configuration Montoring                          | Back Forward Search Refresh Save Help                                                                                                    | ավիստվիսե                                                                                                    |
| Interfaces<br>Becurity Policy<br>NAT<br>Security Policy<br>NAT<br>CSD Monager<br>CSD Monager<br>Ins<br>Rodrig<br>Gladed Objects | Configuration > Properties > AV                  | Wetup > AAA Beners       Am Servers       Server Groups       Server Groups       Server Groups       Server Groups       Server Groups       Server Groups       Server Groups       Server Groups       Server Groups       Server Groups       Server Groups       Server Groups       Server Structure       Dock       Server Server Name or IP Address       Interface | Note Add<br>Edit<br>Delete<br>Note Edit<br>Delete<br>Note Edit<br>Delete<br>Note Edit<br>Delete                                     |
| Properties                                                                                                    | - 3월TCP Options<br>이Timeouls<br>- 양URL Filtering | Apply Rest Server (                                                                                                    | AA Server 🔀<br>Group: Windows_NT                                                                                                    |
|                                                                                                    |                                                  | cisco NA (15) 🔯 🕼 interfac                                                                                                    | e Name: inside 💌                                                                                                    |
|                                                                                                    |                                                  | Server I<br>Timeou<br>NT Dan<br>Serve<br>Dema                                                                                                    | Name or IP Address: 10.1.1.200<br>it: 10 seconds<br>nain Parameters<br>er Port: 138<br>an Dontroller: ESO-&I-7800<br>OK Cancel Help |

تعرض هذه النافذة تكوين AAA المكتمل:

| 📬 Cisco ASDM 5      | i.1 for ASA - 172.16.171.51     |                                                         |                     |
|---------------------|---------------------------------|---------------------------------------------------------|---------------------|
| File Rules Ser      | arch Options Tools Wizards      | Help                                                    |                     |
| Home C              | Sonfiguration Monitoring        | C C C C C C C C C C C C C C C C C C C                   | CISCO SYSTEMS       |
|                     | Configuration > Properties > A# | A Setup > AAA Servers                                   |                     |
|                     | ●金革 ■ 前 湯風                      | a @ 魚 篇   今                                             |                     |
| Interfaces          | - Startup Wizard                | AAA Servers                                             |                     |
| <u>6</u> ,          | AAA Setup                       | Server Groups                                           |                     |
| Security Policy     | Auth. Prompt                    | Server Group Protocol Accounting Mode Reactivation Mode | Add                 |
| 20                  | - Sa LDAP Attribute N           | LOCAL LOCAL                                             |                     |
| 1010                | - BAnti-Spoofing                | Windows_NT NT Domain Depletion                          | Edit                |
|                     | ⊞ ∎ ARP                         |                                                         | Delete              |
| <u>84</u>           | - Auto Update                   |                                                         |                     |
| YPN -               | Authentication                  | 8                                                       |                     |
| A                   | Enrollment                      |                                                         |                     |
| CSD Manager         |                                 | Servers in Selected Group                               |                     |
| rta -               | - 🍀 Key Pair                    | Pener Name or IP Address Interface Timeoud              | Add                 |
| <b>9</b>            | Hanage Certific:                | 10.1.1.200 incide 10                                    |                     |
| IPS                 |                                 | 10.1.1.200 Inside 10                                    | Edit                |
| <b>4</b> <u>₹</u> 4 | Device Administrati             |                                                         | Delete              |
| Routing             | DHCP Services                   |                                                         |                     |
| 8                   |                                 |                                                         | Move up             |
| <b>67</b> 8         | - @Failover                     |                                                         | Move down           |
| Global Objects      | Fragment                        |                                                         |                     |
| 5                   | History Metrics                 |                                                         | Test                |
| Properties          | E P Audit                       |                                                         |                     |
|                     | 👜 🖽 Logging                     |                                                         |                     |
|                     | - 🚍 Priority Queue 🔹            | Apply Reset                                             |                     |
|                     |                                 |                                                         |                     |
| Configuration cha   | inges saved successfully.       | cisco NA (15) 📑 🔂 3/3                                   | 0/06 1:57:40 PM UTC |

#### إنشاء شهادة موقعة ذاتيا

أكمل هذه الخطوات لتكوين ASA لاستخدام شهادة موقعة ذاتيا.

**ملاحظة:** في هذا المثال، يتم إستخدام شهادة موقعة ذاتيا لتحقيق البساطة. لخيارات تسجيل الشهادة الأخرى، مثل التسجيل مع مرجع شهادة خارجي، راجع <u>تكوين الشهادات</u>.

- 1. حدد **تشکیل > خصائص > ترخیص > TrustPoint > تشکیل** وانقر **إضافة**.
- 2. في النافذة التي تظهر أدخل اسم TrustPoint مثل Local-TP وحدد **إنشاء شهادة موقعة ذاتيا على التسجيل**. يمكن ترك الخيارات الأخرى مع إعداداتها الافتراضية. انقر فوق موافق عند الانتهاء.

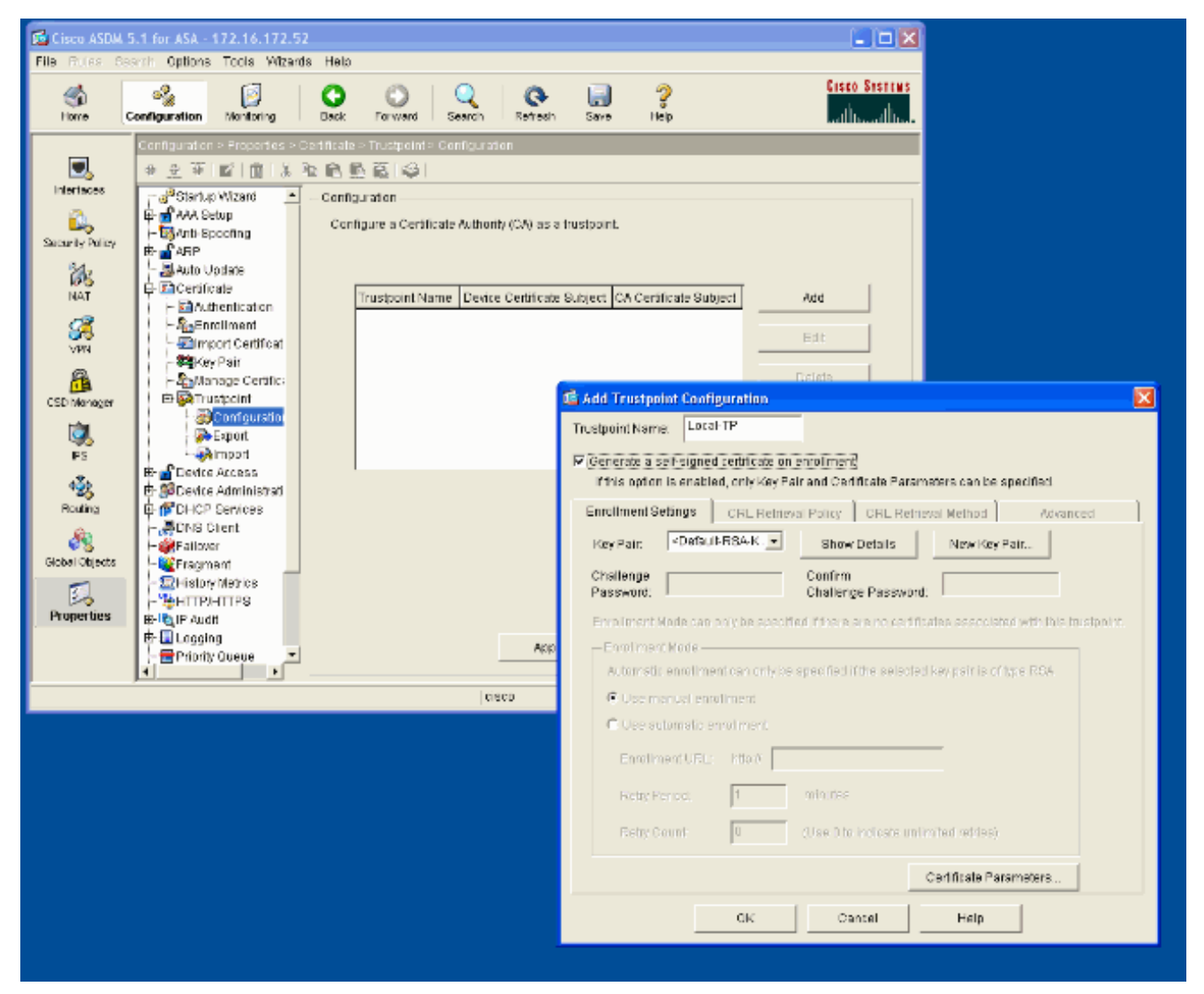

تعرض هذه النافذة تكوين TrustPoint المكتمل:

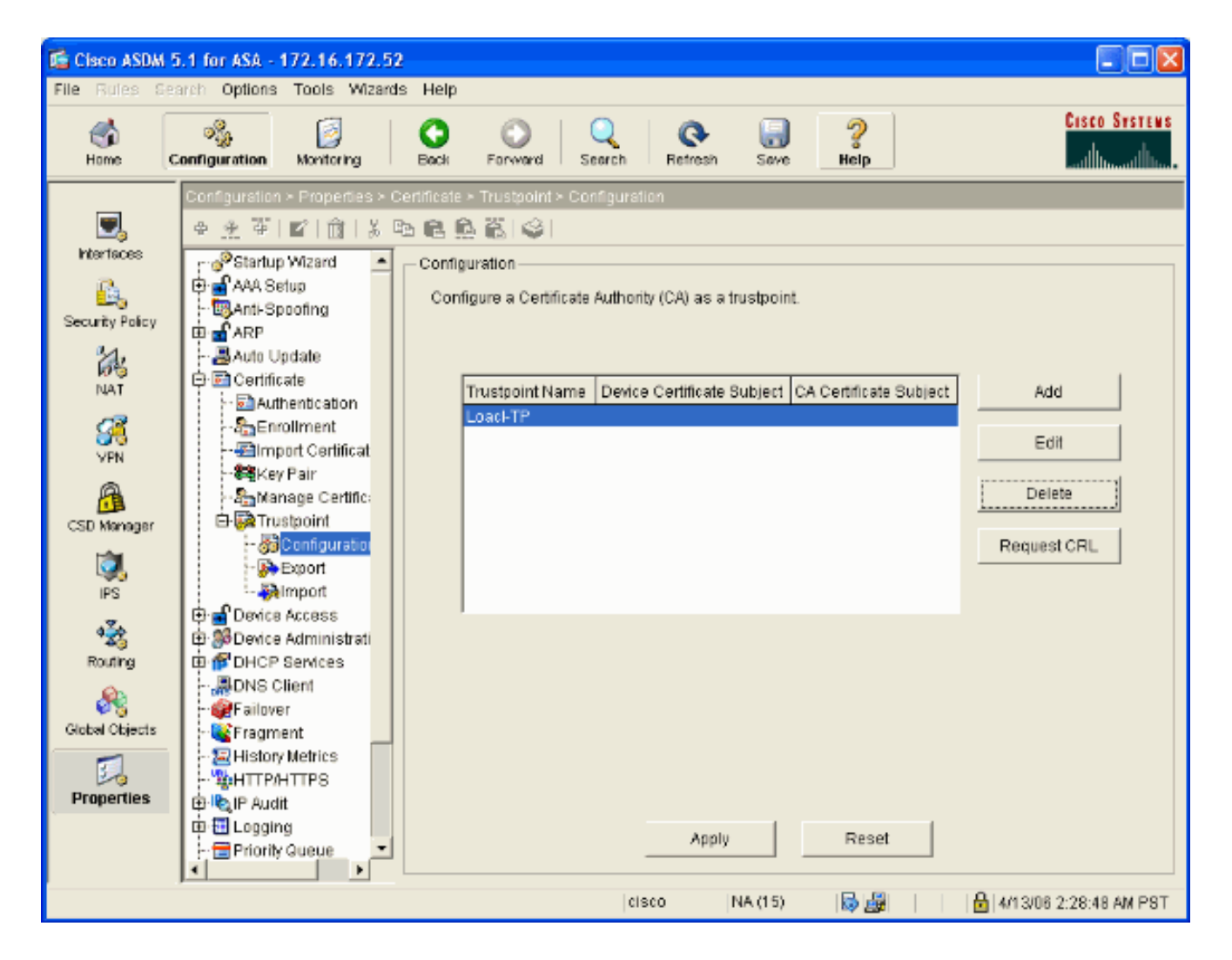

### <u>تمكين WebVPN على الواجهة الخارجية</u>

أكمل هذه الخطوات للسماح للمستخدمين خارج الشبكة بالاتصال باستخدام WebVPN.

- 1. حدد **تكوين > VPN > WebVPN > وصول WebVPN**.
- 2. حدد الواجهة المطلوبة، وانقر فوق تمكين، ثم حدد تمكين القائمة المنسدلة لمجموعة النفق في صفحة تسجيل الدخول إلى WebVPN و ASDM و MebVPN ، فيجب عليك الدخول إلى WebVPN و ASDM ما ستخدام نفس الواجهة للوصول إلى 8080، ويتم القيام بذلك ضمن تغيير المنفذ الافتراضي للوصول إلى ASDM من المنفذ 80 إلى منفذ جديد مثل 8080، ويتم القيام بذلك ضمن التكوين > الخصائص > الوصول إلى HTTPS/ASDM من المنفذ 80 إلى منفذ جديد مثل 8080، ويتم القيام بذلك ضمن التكوين > الخصائص > الوصول إلى HTTPS/ASDM من المنفذ 90 إلى منفذ جديد مثل 8080، ويتم القيام بذلك ضمن التكوين > الخصائص > الوصول إلى الجهاز > http://sip\_address. ملاحظة: يمكنك إعادة توجيه مستخدم إلى المنفذ 40 إلى منفذ جديد مثل 4000، ويتم القيام بذلك ضمن التكوين > الخصائص > الوصول إلى الجهاز > http://sip\_address. يمكنك إعادة توجيه مستخدم إلى المنفذ 40 إلى الجهاز > http://sip\_address. يمكنك إعادة توجيه مستخدم إلى المنفذ 200 المنفذ 443 يرمن خطة: يمكنك إعادة توجيه مستخدم إلى المنفذ 200 المنفذ 240 بدلا من حدير من 4000. حدد المنفذ 240 تلوبي الجهاز > https://eip\_address بدلا من حدة إلى الجهاز > https://eip\_address. بدلا من حدة من 400 المنفذ 443 تلوبي المنفذ 443 تلوبي المنفذ 443 تلوبي الجهاز > https://eip\_address بدلا من 500 التكرابي الجهاز > https://eip\_address. وحدذ إعادة توجيه 400 إلى الحما إلى تكوين > خصائص > الوصول إلى الحما إلى الحما إلى واجهة المطلوبة، وانقر تحرير وحدد إعادة توجيه 400 إلى HTTPS.

| 🖆 Cisco ASDM 5    | i.1 for ASA - 172.16.171.51  |                                                                                                    |                                                                                     |                                          |
|-------------------|------------------------------|----------------------------------------------------------------------------------------------------|-------------------------------------------------------------------------------------|------------------------------------------|
| File Rules Se     | arch Options Tools Wizards   | Help                                                                                                    |                                                                                     |                                          |
| G<br>Home C       | onfiguration Montering       | Back Forward Search Refres                                                                                   | h Save Help                                                                         | Cisco Systems                            |
|                   | Configuration > VPN > WebVPN | I > WebVPN Access                                                                                            |                                                                                     |                                          |
|                   | ● 坐 革  ■  前  湯 暭             | 1 ili 💁 🛍 🗳 i                                                                                                |                                                                                     |                                          |
| Interfaces        | 🔁 📲 E-mail Proxy 📃 🛌         | WebVPN Access                                                                                                |                                                                                     |                                          |
| <u>6</u> ,        | General                      |                                                                                                    |                                                                                     |                                          |
| Security Policy   | - Default Tunnel G           | <ul> <li>Configure access parameters for WebYF<br/>currently provided as a free trial, and future</li> </ul> | PN. (Note: The WebVPN features in this<br>re major software releases will require ( | software release are<br>the purchase and |
| 34,               | Group Policy                 | installation of a WebVPN feature license                                                                     | )                                                                                   | ne parenezo ano                          |
| NAT               | - Tunnel Group               |                                                                                                    |                                                                                     |                                          |
|                   | A System Opt                 | Interface                                                                                                    | WebVPN Enabled                                                                      | Enable                                   |
| <u>84</u>         | THE Sale Address Manager     | nutside                                                                                                    | Ves                                                                                 | Dieshla                                  |
| VPN               |                              | bacarde.                                                                                                    | 103                                                                                 | Disania                                  |
| A                 |                              |                                                                                                    |                                                                                     |                                          |
| CSD Manager       | E WebVPN                     |                                                                                                    |                                                                                     |                                          |
| 12                |                              |                                                                                                    |                                                                                     |                                          |
| IPS               | - CSD Setup                  | Port Number 443                                                                                              |                                                                                     |                                          |
| .7.               | 😹 Cache                      |                                                                                                    |                                                                                     |                                          |
| ಿಷ್ಟೆ             | - Content Rewrite            | Default Idle Timeout: 1800                                                                                   | seconds                                                                             |                                          |
| Routing           | - Encoding                   | Max Sectional limit: 2                                                                                       |                                                                                     |                                          |
| <u>&amp;</u>      | - Proxies                    |                                                                                                    |                                                                                     |                                          |
| Global Objects    | - Proxy Bypass               | WebVPN Memory Size: 50                                                                                       | % of total physical memory 🛛 👻                                                      |                                          |
|                   | - 38 SSL VPN Client          | Enable Tuppel Group Dron-down Lis                                                                            | t on WebVPN Login Page                                                              |                                          |
| Properties        | SSO Servers                  |                                                                                                    |                                                                                     |                                          |
| Properties        | - Egiservers and URI         |                                                                                                    |                                                                                     |                                          |
|                   | Webpage Custor -             | Ар                                                                                                    | ply Reset                                                                           |                                          |
|                   |                              |                                                                                                    |                                                                                     |                                          |
| Configuration cha | inges saved successfully.    | cisco                                                                                                    | NA (15) 🛛 🚔 🔂 🔹 🔒                                                                   | 3/30/06 2:37:41 PM UTC                   |

#### <u>تكوين قائمة عناوين URL للخادم (الخوادم) الداخلي</u>

أكمل الخطوات التالية لإنشاء قائمة تحتوي على الخوادم التي تريد منح مستخدمي WebVPN الوصول إليها.

- 1. حدد **تشكيل > VPN > WebVPN > خوادم و URLs** وانقر **إضافة**.
- 2. أدخل اسما لقائمة URL. هذا الاسم غير مرئي للمستخدمين النهائيين. انقر فوق **إضافة (Add)**.
- 3. أدخل اسم عرض عنوان URL كما سيتم عرضه للمستخدمين. أدخل معلومات عنوان URL الخاص بالخادم. يجب أن تكون هذه هي الطريقة التي تصل بها عادة إلى الخادم.

| Cisco ASDM 5                       | .1 for ASA - 172.16.172.52<br>min. Online. Toole. Minerie                                                                                                    | Liela                                                                                                    |                      |
|------------------------------------|----------------------------------------------------------------------------------------------------|----------------------------------------------------------------------------------------------------|----------------------|
| Сонцикана и сон                    | onfiguration Nonitoring                                                                                                    | Back Forward Search Refresh Save Hep                                                                                       | Cisco Systems        |
| Interfaces                         | Contiguitation > VPN > WebYPN                                                                                                    | Servers and URLs     Servers and URLs     Servers and URLs     Configure lists of servers and URLs for access over WebVPN. |                      |
|                                    | Acdress Manageme     Acdress Manageme     Pac     Pac | List Name URL Display Name URL                                                                                             | Edit                 |
| CSD Manager<br>PS<br>PS<br>Routing | - ACSD Betup<br>Cache<br>Content Rewrite<br>Pet Forwarding<br>Proxies<br>Proxies<br>SEL VPN Client                                                                                                    | List Name: Webserver                                                                                                    | ×                    |
| Global Objects                     | - 13880 Servers<br>Servers and URLS<br>Webpage Customi<br>Add Ser                                                                                                    | Ver or URL                                                                                                    | URL Add Edit         |
|                                    | URLDI                                                                                                    | splay Name: Internal Server                                                                                                | Mova Up<br>Move Down |
|                                    | URL:                                                                                                    | https i g 10.1.1.200                                                                                                    | antel Help           |
|                                    |                                                                                                    |                                                                                                    |                      |

4. طقطقت **ok، ok، و**بعد ذلك **طبقت**.

| 🖆 Cisco ASDM 5        | .1 for ASA - 172.16.171.51                                   |                       |                        |                    |                          |
|-----------------------|--------------------------------------------------------------|-----------------------|------------------------|--------------------|--------------------------|
| File Rules Sea        | arch Options Tools Wizards                                   | Help                  |                        |                    |                          |
| Home C                | onfiguration Monitoring                                      | Back Forward          | Q<br>Search Refresh    | Save Help          | Cisco Systems            |
|                       | Configuration > VPN > WebVPN >                               | Servers and URLs      |                        |                    |                          |
|                       | ●金革 ■ 前 炎陥                                                   | 6666                  |                        |                    |                          |
| Interfaces            | 🗧 🚰 🕒 🛌                                                      | Servers and URLs      |                        |                    |                          |
| Es<br>Security Policy | ⊕ 않E-mail Proxy<br>호텔General<br>문화 및 Client Update           | Configure lists of se | rvers and URLs for acc | cess over WebYPN.  |                          |
| 24                    |                                                              | List Name             | URL Display Name       | URL                | Add                      |
| NAT                   | - Croup Policy                                               | webserver             | Internal Server        | https://10.1.1.200 |                          |
| SK<br>VPN             | Souther Group                                                |                       |                        |                    | Delete                   |
| CSD Manager           | Super Address Hanager                                        |                       |                        |                    |                          |
| IPS                   |                                                              |                       |                        |                    |                          |
| Routing               | - MCSD Setup<br>- MCSC Setup<br>- MCSC Setup<br>- MCSC Setup |                       |                        |                    |                          |
| Right Chiefts         | - The Encoding<br>- The Port Forwarding                      |                       |                        |                    |                          |
| 5                     | - Proxy Bypass                                               |                       |                        |                    |                          |
| Properties            | Servers     Servers and URL     WebVPN Access                |                       | Apply                  | Reset              |                          |
| Configuration cha     | nges saved successfully.                                     |                       | cisco                  | NA (15) 🛛 🛃 🔂      | 🔒 3/30/06 1:54:10 PM UTC |

#### تكوين نهج مجموعة داخلي

أكمل هذه الخطوات لتكوين نهج مجموعة لمستخدمي WebVPN.

- 1. حدد **تشكيل > VPN > عام > نهج المجموعة**، انقر **إضافة**، وحدد **نهج المجموعة الداخلي**.
- 2. في علامة التبويب "عام"، حدد أسَّم نهج، مثل Internal-Group\_POL\_WEBVPN. ثمَّ قم بإلغاء تحديد Inherit بجوار بروتوكولات الاتصال النفقي وفحص WebVPN.

| 🔂 Ad | d Internal Group Policy     |                    |                                                                |
|------|-----------------------------|--------------------|----------------------------------------------------------------|
| Ν    | ame: nal-GRP_POL_           | WEBVPN             |                                                                |
| Ge   | neral IPSec Client Confi    | guration Clie      | nt Firewall Hardware Client WebVPN                             |
| 0    | Check an Inherit checkbox t | o let the corres   | sponding setting take its value from the default group policy. |
| 1    | Funneling Protocols:        | 📃 Inherit          | IPSec VebVPN                                                   |
| F    | Filter:                     | 🗹 Inherit          | Manage                                                         |
| Γ    | Connection Settings         | <b>D</b> lake site |                                                                |
|      | Access Hours:               | 🕑 innerit          | New                                                            |
|      | Simultaneous Logins:        | 🗹 Inherit          |                                                                |
|      | Maximum Connect Time:       | 🖌 Inherit          | Unlimited minutes                                              |
|      | Idle Timeout:               | 🗹 Inherit          | Unlimited minutes                                              |
|      | Servers                     |                    |                                                                |
|      | DNS Servers:                | 🖌 Inherit          | Primary: Secondary:                                            |
|      | WINS Servers:               | 🖌 Inherit          | Primary: Secondary:                                            |
|      | DHCP Scope:                 | 🗹 Inherit          |                                                                |
|      |                             |                    |                                                                |
|      |                             |                    |                                                                |
|      |                             | OK                 | Cancel Help                                                    |

3. في علامة التبويب WebVPN حدد علامة التبويب الفرعية **أخرى**. قم بإلغاء تحديد **توريث** بجوار الخوادم وقوائم عناوين URL وحدد قائمة عناوين URL التي قمت بتكوينها من القائمة المنسدلة. انقر فوق موافق عند الانتهاء.

| 🕵 Add Intern | al Group Policy         |                |                               |               |                      | × |
|--------------|-------------------------|----------------|-------------------------------|---------------|----------------------|---|
| Name:        | mal-GRP_POL_W           | EBVPN          |                               |               |                      |   |
| General IF   | Sec Client Config       | uration Clien  | t Firewall Hardware Clie      | nt WebVPN     |                      |   |
| Configura    | Alah)/DN attributor i   | cing the fello | wing take                     |               |                      |   |
| Check an li  | nherit checkbox to le   | t the correspo | unding setting take its valu  | e from the de | efault group policy. |   |
|              |                         |                |                               |               | inaan groap ponoj.   |   |
| Functions    | Content Filtering       | Homepage       | Port Forwarding Other         | SSL VPN CI    | ient                 |   |
| Serve        | rs and URL Lists:       | 📃 Inherit      | webserver                     | <u> </u>      | New                  |   |
| Web-         | Type ACL ID:            | 🗹 Inherit      |                               |               | Manage               |   |
| SSO          | Server:                 | 🗹 Inherit      |                               |               | New                  |   |
| нттр         | Compression:            | 🗹 Inherit      | ⊖ Enable ⊖ D                  | isable        |                      |   |
| -Keep        | oalive Ignore           |                |                               |               |                      |   |
| Spe          | cify upper limit of the | HTTP/HTTP      | S traffic, per transaction to | ignore.       |                      |   |
| Tra          | neartion Size: 🔽        | Inherit        | LUR.                          |               |                      |   |
| 1 an         |                         | , millione     |                               |               |                      |   |
| -Dem         | Message                 |                |                               |               |                      |   |
|              | Inherit                 |                |                               |               |                      |   |
|              |                         |                |                               |               |                      |   |
|              |                         |                |                               |               |                      |   |
|              |                         |                |                               |               |                      |   |
|              |                         |                |                               |               |                      |   |
|              |                         |                |                               |               |                      |   |
|              |                         | OK             | leaned                        | Help          |                      |   |
|              |                         |                |                               | Treip         |                      |   |

#### <u>تكوين مجموعة نفق</u>

أكمل هذه الخطوات لتكوين مجموعة نفق لمستخدمي WebVPN لديك.

1. حدد **تكوين > VPN > عام > مجموعة أنفاق**، انقر فوق **إضافة** وحدد **وصول** WebVPN...

| 🖆 Cisco ASDM 5                       | .1 for ASA - 172.16.172.52                                                                                                    |                                                                                       |                                                      |                              |                             |
|--------------------------------------|----------------------------------------------------------------------------------------------------|---------------------------------------------------------------------------------------|------------------------------------------------------|------------------------------|-----------------------------|
| File Rules Sea                       | ach Options Tools Wizards                                                                                                    | Help                                                                                  |                                                      |                              |                             |
| ổ наме С                             | onfiguration Manifering                                                                                                    | Back Forwerd Seerch                                                                   | Retresh Save                                         | <b>?</b><br>Нер              | Cisco Systems               |
|                                      | Configuration > VPN > General >                                                                                                    | Tunnel Group                                                                          |                                                      |                              |                             |
|                                      | ●金革 ■ 菌 蒸勉                                                                                                    | ■ 爲 邕   ♀                                                                             |                                                      |                              |                             |
| Interfaces                           | - 🚰 YPN Wizard 👘                                                                                                    | Tunnel Group                                                                          |                                                      |                              |                             |
| Security Policy                      | 표 역을 E-mail Proxy<br>한 33 General<br>- 글 Client Update<br>- 같 Default Tunnel Gat                                                                                                    | Manage VPN tunnel groups.<br>IPSec or WebVPN connectio                                | A VPN tunnel group re.<br>n.                         | presents a connection sp     | ecific record for a         |
| NAT                                  | - Group Policy                                                                                                    | Name 1                                                                                | Type                                                 | Group Policy                 | Add 🔻                       |
| 03                                   | - WPN System Option                                                                                                    | DefaulfWEBVPNGroup w                                                                  | ebypn                                                | DftGrpPolicy                 | IPSec for Remote Access     |
|                                      | B-%IKE                                                                                                    | DefaultRAGroup ip                                                                     | sec-ra                                               | DftOrpPolicy<br>DftOrpPolicy | IPSec for LAN to LAN Access |
| CSD Manager                          | - Policy<br>- PRules<br>- Rules<br>- Policies<br>- Policies<br>- Policies<br>- Policies<br>- Policies<br>- Policies<br>- Policies<br>- Policies<br>- Policies<br>- Provincies<br>- Policy<br>- Policy<br>- Policy<br>- Policy<br>- Policy<br>- Policy<br>- Policy<br>- Policy<br>- Policy<br>- Policy<br>- Policy<br>- Policy<br>- Policy<br>- Policy<br>- Policy<br>- Policy<br>- Policy<br>- Policies<br>- Policies<br>- Poli |                                                                                       |                                                      |                              |                             |
| Routing<br>Routing<br>Global Objects | } NebvPN                                                                                                    | Specify the delimeter to be u<br>are received when tunnels a<br>Group Delimiter: Noni | sed when parsing turn<br>re being negotiated.<br>a V | el group names from the      | user name that              |
| Properties                           |                                                                                                    |                                                                                       | Apply                                                | Reset                        |                             |
| Configuration cha                    | nges saved successfully.                                                                                                    | lei                                                                                   | sco  NA (15)                                         | 12 <b>-</b> 2 <b>-</b> 2     | 4/13/06 10:56:08 AM PBT     |
|                                      |                                                                                                    |                                                                                       | 1                                                    |                              |                             |

2. أدخل اسم لمجموعة النفق، مثل WEB\_VPN-GRP. في علامة التبويب "أساسي" حدد "نهج المجموعة" الذي أنشأته وتحقق من أن "نوع المجموعة" هو WebVPN.

| 📧 Edit Tunnel Group 🛛 🛛 🔀                                            |
|----------------------------------------------------------------------|
| Name: WEB_VPN-GRP Type: webvpn                                       |
| General WebVPN                                                       |
|                                                                      |
| Configure general access attributes from the following sub-tabs.     |
| Basic AAA Client Address Assignment Advanced                         |
| Group Policy: Internal-GRP_POL                                       |
| Internal-GRP_POL_WEBV                                                |
| Strip the realm from username before passing it on to the AAA server |
| Strip the group from username before passing it on to the AAA server |
|                                                                      |
|                                                                      |
|                                                                      |
|                                                                      |
|                                                                      |
|                                                                      |
|                                                                      |
|                                                                      |
|                                                                      |
|                                                                      |
|                                                                      |
| OK Cancel Help                                                       |

3. انتقل إلى علامة التبويب AAA.بالنسبة لمجموعة خوادم المصادقة، أختر المجموعة التي قمت بتكوينها لتمكين مصادقة NTLMv1 باستخدام وحدة التحكم في المجال الخاصة بك.**إختياري:** حدد **إستخدام محلي إذا فشلت مجموعة الخوادم** في تمكين إستخدام قاعدة بيانات المستخدم المحلية في حالة فشل مجموعة AAA التي تم تكوينها. يمكن أن يساعدك ذلك على أستكشاف الأخطاء وإصلاحها في وقت لاحق.

| 🖆 Edit Tunnel Group                                                           | × |
|-------------------------------------------------------------------------------|---|
| Name: WEB_VPN-GRP Type: webvpn                                                |   |
|                                                                               |   |
| General WebVPN                                                                |   |
| Configure general access attributes from the following sub-tabs.              |   |
| Racic AAA Client address Assignment Advanced                                  |   |
| Dasit And Cilent Address Assignment Advanced                                  |   |
| To set authentication server group per interface, go to the Advanced tab.     |   |
| Authentication Server Group: Windows_NT                                       |   |
| Use LOCAL if Server Gra None                                                  |   |
| Authorization Server Group: LOCAL                                             |   |
| Users must exist in the authorization database to connect                     |   |
| Accounting Server Group:                                                      |   |
| Authorization Settings                                                        |   |
| O Use the entire DN as the username                                           |   |
| <ul> <li>Specify individual DN fields as the username</li> </ul>              |   |
| Primary DN Field: CN (Common Name)                                            |   |
| Secondary DN Field: OU (Organization Unit)                                    |   |
| -Password Management                                                          |   |
| Override account-disabled indication from AAA server                          |   |
| Enable notification upon password expiration to allow user to change password |   |
| Enable notification prior to expiration Notify days prior to expiration       |   |
|                                                                               |   |
|                                                                               |   |
| OK Cancel Help                                                                |   |
|                                                                               |   |

- 4. انتقل إلى علامة التبويب WebVPN ثم انتقل إلى علامة التبويب الفرعية **أسماء المجموعات المستعارة وعناوين** URL.
  - 5. أدخل اسما مستعارا ضمن الأسماء المستعارة للمجموعة وانقر فوق **إضافة**. يظهر هذا الاسم المستعار في القائمة المنسدلة المقدمة إلى مستخدمي WebVPN عند تسجيل الدخول.

| 🖆 Edit Tunnel Group                                             |        |
|-----------------------------------------------------------------|--------|
| Name: WEB_VPN-GRP Type: webvpn                                  |        |
| Conorol WebVPN                                                  |        |
| General Weberna                                                 |        |
| Configure WebVPN access attributes from the following sub-tabs. |        |
| Basic NetBIOS Servers Group Aliases and URLs Web Page           |        |
| Group Aliases                                                   |        |
| Alias                                                           | Status |
| Add >> Group-Selection                                          | enable |
| << Remove                                                       |        |
|                                                                 |        |
| - Oraun LIDL -                                                  |        |
| URL                                                             | Status |
| URL (http or https): Add >>                                     |        |
| << Remove                                                       |        |
| Enable                                                          |        |
|                                                                 |        |
|                                                                 |        |
|                                                                 |        |
|                                                                 |        |
|                                                                 |        |
| OK Concel Hein                                                  |        |
| Cancer Help                                                     |        |

6. طقطقت **ok** وبعد ذلك **يطبق**.

#### <u>تكوين الموقع التلقائي للخادم</u>

قم بالتبديل إلى سطر الأوامر لتمكين SSO للخادم (الخوادم) الداخلية لديك.

**ملاحظة:** لا يمكن إكمال هذه الخطوة في ASDM ويجب إنجازها باستخدام سطر الأوامر. راجع <u>الوصول إلى واجهة</u> <u>سطر الأوامر</u> للحصول على مزيد من المعلومات.

أستخدم الأمر **auto-signon** لتحديد مورد الشبكة، مثل الخادم، الذي تريد منح المستخدمين إمكانية الوصول إليه. يتم تكوين عنوان IP لخادم واحد هنا، ولكن يمكن أيضا تحديد نطاق شبكة مثل 10.1.10 /24. راجع أمر <mark>الموقع التلقائي</mark> للحصول على مزيد من المعلومات. في إخراج هذا المثال، يتم تكوين الأمر **auto-signon** ل WebVPN بشكل عام. كما يمكن إستخدام هذا الأمر في وضع تكوين مجموعة WebVPN أو وضع تكوين اسم مستخدم WebVPN. يحد إستخدام هذا الأمر في وضع تكوين مجموعة WebVPN هذا الأمر على مجموعة معينة. وعلى نحو مماثل، يحد إستخدام هذا الأمر في وضع تكوين اسم مستخدم WebVPN هذا الأمر على مستخدم واحد. راجع أمر <u>الموقع التلقائي</u> للحصول على مزيد من المعلومات.

#### تكوين ASA النهائي

يستعمل هذا وثيقة هذا تشكيل:

| 1                          | ASA الإصدار 7.1(ا  |
|----------------------------|--------------------|
|                            |                    |
| ASA# <b>sho</b>            | w running-config   |
|                            | Saved :            |
|                            | :                  |
| (A                         | SA Version 7.1(1 ! |
| te                         | rminal width 200   |
|                            | hostname ASA       |
| domai                      | n-name cisco.com   |
| enable password 8Rv2YiIvt7 | RRXII24 encrypted  |
|                            | names              |
|                            | 11211105           |
| interface Ci               | ·                  |
| Incertace GI               | yabitetiletilet/// |
|                            | nameri outside     |
| S                          | ecurity-level 0    |
| ip address 172.16.171.5    | 1 255.255.255.0    |
|                            | !                  |
| interface Gi               | gabitEthernet0/1   |
|                            | nameif inside      |
| sec                        | urity-level 100    |
| ip address 10.1.1.         | 1 255.255.255.0    |
|                            | !                  |
| interface Gi               | gabitEthernet0/2   |
|                            | shutdown           |
|                            | no nameif          |
| no                         | security-level     |
|                            | no ip address      |
|                            | !                  |
| interface Gi               | gabitEthernet0/3   |
|                            | shutdown           |
|                            | no nameif          |
| no                         | security-level     |
| -                          | no ip address      |
|                            | !!                 |
| interfa                    | ce Management0/0   |
|                            | shutdown           |
|                            | no nameif          |
| no                         | security-level     |
| 110                        | no in address      |
|                            | TO TH GOULERS      |
| Second Otherstat           | 2KVOU on amount of |
| passwa ZKFQNDNIAI          | .ZKIUU encrypted   |
|                            | Lup mode passive   |
| dns server-                | group DefaultDNS   |
| domain                     | -name cisco.com    |
|                            |                    |

pager lines 24 mtu inside 1500 mtu outside 1500 no failover asdm image disk0:/asdm512.bin no asdm history enable arp timeout 14400 route outside 0.0.0.0 0.0.0.0 172.16.171.1 1 timeout xlate 3:00:00 timeout conn 1:00:00 half-closed 0:10:00 udp 0:02:00 icmp 0:00:02 timeout sunrpc 0:10:00 h323 0:05:00 h225 1:00:00 mgcp 0:05:00 timeout mgcp-pat 0:05:00 sip 0:30:00 sip\_media 0:02:00 timeout uauth 0:05:00 absolute AAA server configuration aaa-server Windows\_NT ---! protocol nt aaa-server Windows\_NT host 10.1.1.200 ntauth-domain-controller ESC-SJ-7800 !--- Internal group policy configuration group-policy Internal-GRP\_POL\_WEBVPN internal group-policy Internal-GRP\_POL\_WEBVPN attributes vpn-tunnel-protocol webvpn webvpn url-list value webserver username cisco password Q/odgwmtmVIw4Dcm encrypted privilege 15 aaa authentication http console LOCAL aaa authentication ssh console LOCAL aaa authentication enable console LOCAL http server enable 8181 http 0.0.0.0 0.0.0.0 outside no snmp-server location no snmp-server contact snmp-server enable traps snmp authentication linkup linkdown coldstart !--- Trustpoint/certificate configuration crypto ca trustpoint Local-TP enrollment self crl configure crypto ca certificate chain Local-TP certificate 31 308201b0 30820119 a0030201 02020131 300d0609 2a864886 f70d0101 04050030 1e311c30 1a06092a 864886f7 0d010902 160d4153 412e6369 73636f2e 636f6d30 1e170d30 36303333 30313334 3930345a 170d3136 30333237 31333439 30345a30 1e311c30 1a06092a 864886f7 0d010902 160d4153 412e6369 73636f2e 636f6d30 819f300d 06092a86 4886f70d 01010105 0003818d 00308189 02818100 e47a29cd 56becf8d 99d6d919 47892f5a 1b8fc5c0 c7d01ea6 58f3bec4 a60b2025 03748d5b 1226b434 561e5507 5b45f30e 9d65a03f 30add0b5 81f6801a 766c9404 9cabcbde 44b221f9 b6d6dc18 496fe5bb 4983927f adabfb17 68b4d22c cddfa6c3 d8802efc ec3af7c7 749f0aa2 3ea2c7e3 776d6d1d 6ce5f748 e4cda3b7 4f007d4f 02030100 01300d06 092a8648 86f70d01 01040500 03818100 c6f87c61 534bb544 59746bdb 4e01680f 06a88a15 e3ed8929 19c6c522 05ec273d 3e37f540 f433fb38 7f75928e 1b1b6300 940b8dff 69eac16b af551d7f 286bc79c e6944e21 49bf15f3 c4ec82d8 8811b6de 775b0c57 e60a2700 fd6acc16 a77abee6 34cb0cad 81dfaf5a f544258d cc74fe2d 4c298076 294f843a edda3a0a 6e7f5b3c quit !--- Tunnel group configuration tunnel-group WEB\_VPN-GRP type webvpn tunnel-group WEB\_VPN-GRP general-attributes authentication-server-group Windows\_NT default-grouppolicy Internal-GRP\_POL\_WEBVPN tunnel-group WEB\_VPN-GRP webvpn-attributes group-alias Group-Selection enable telnet timeout 5 ssh timeout 5 console timeout 0 ! class-map inspection\_default match default-inspectiontraffic ! ! policy-map global\_policy class inspection\_default inspect dns maximum-length 512 inspect ftp inspect h323 h225 inspect h323 ras inspect netbios inspect rsh inspect rtsp inspect skinny inspect esmtp inspect sqlnet inspect sunrpc inspect tftp inspect sip inspect xdmcp ! service-policy global\_policy global

## <u>التحقق من الصحة</u>

استخدم هذا القسم لتأكيد عمل التكوين بشكل صحيح.

تدعم <u>أداة مترجم الإخراج (للعملاءالمسجلين فقط) بعض أوامر</u> show. استخدم أداة مترجم الإخراج (OIT) لعرض تحليل مُخرَج الأمر show .

إختبار تسجيل دخول WebVPN

قم بتسجيل الدخول كمستخدم لاختبار التكوين الخاص بك.

1. حاول تسجيل الدخول إلى ASA مع معلومات المستخدم من مجال NT الخاص بك. حدد الاسم المستعار للمجموعة الذي تم تكوينه في الخطوة 5 ضمن <u>تكوين مجموعة</u>

|                                                     | يعق.                              |
|-----------------------------------------------------|-----------------------------------|
| 3 WebVPN Service - Microsoft Internet Explorer      |                                   |
| Ele Edit View Figvorites Icols Help                 | an an an an an an an an an an 🕸 🛛 |
| 😋 Back 🔹 😥 🔹 🌠 🖉 🔎 Search 🤸 Favorites 🤣 🎯 - 🌺 🚍 🦓   |                                   |
| Address 🕘 https://172.16.171.51/+webvpr+/index.html | 💙 🄂 Go Unks 🎽                     |
| CISCO SYSTEMS<br>wellinger WebVPN Service           |                                   |
| Login                                               |                                   |
| Please enter your usemame and password.             | 1                                 |
| USERNAME: test                                      |                                   |
| PASSWORD:                                           |                                   |
| GROUP: Group-Selection                              |                                   |
| Login Clear                                         |                                   |
|                                                     | -                                 |
|                                                     |                                   |
|                                                     |                                   |
|                                                     |                                   |
|                                                     |                                   |
|                                                     |                                   |
|                                                     |                                   |
|                                                     |                                   |
|                                                     |                                   |
| a Done                                              | 🔒 🔮 Internet                      |
|                                                     |                                   |

2. ابحث عن الارتباط (الارتباطات) الذي تم تكوينه للخادم (الخوادم) الداخلي. انقر فوق الارتباط للتحقق.

| 🖻 WebVPN Service - Microsoft Internet Explorer                         |                                               |            |  |  |
|------------------------------------------------------------------------|-----------------------------------------------|------------|--|--|
| Ele Edit Yew Favorites Icols Help                                      |                                               | <b>R</b>   |  |  |
| 🕒 Back + 🕗 - 🖹 🗟 🏠 🔎                                                   | 🔎 Search 🤺 Favorites 🚱 😥 - 🌺 🚍 🦓              |            |  |  |
| Address 🙆 https://172.16.171.51/+webvpn+/p                             | ipoetal.html 💌 🛃 Go 🛛 Lini                    | з <b>ж</b> |  |  |
| 🛐 Pop-up blocked. To see this pop-up or additional options dick here 🗙 |                                               |            |  |  |
| Cisco Systems<br>WebVPN Servi                                          | ice                                           |            |  |  |
|                                                                        | Click here to open the Floating Toolbar 🖓 🎑 🔀 |            |  |  |
| WEB APPLICATIONS                                                       | Web Bookmarks                                 |            |  |  |
| Enter Web Address (URL)                                                | Internal Server                               |            |  |  |
| Go                                                                     |                                               |            |  |  |
| Web Bookmarks 🛛 👻                                                      |                                               |            |  |  |
|                                                                        |                                               | Ξ.         |  |  |
|                                                                        |                                               |            |  |  |
|                                                                        |                                               |            |  |  |
|                                                                        |                                               |            |  |  |
|                                                                        |                                               |            |  |  |
|                                                                        |                                               |            |  |  |
|                                                                        |                                               |            |  |  |
|                                                                        |                                               |            |  |  |
|                                                                        |                                               |            |  |  |
|                                                                        |                                               | -          |  |  |
| javascript:top.doWebUH("https://10.1.1.200")                           | ) S 🔒 🔮 Internet                              |            |  |  |

#### جلسات المراقبة

حدد **مراقبة > VPN > إحصائيات VPN > جلسات العمل** وابحث عن جلسة عمل WebVPN التي تنتمي إلى المجموعة التي تم تكوينها في هذا المستند.

| 🖆 Cisco ASDM 5.1 for ASA - 172.16.171.51 |                                                  |                                                                                                    |  |  |  |
|------------------------------------------|--------------------------------------------------|----------------------------------------------------------------------------------------------------|--|--|--|
| File Rules Sea                           | arch Options Tools Wizards                       | : Help                                                                                                    |  |  |  |
| G<br>Home C                              | Sontiguration Monitoring                         | O     O     Q     O     O     Cisco Systems       Back     Forward     Search     Refresh     Save     Help                         |  |  |  |
|                                          | Monitoring > VPN > VPN Statist                   | ica > Sessiona                                                                                                    |  |  |  |
| Interfaces                               | P 2 VPN Connection Grapi                         | Sessions           Remote         LAN-to-LAN         WebVPN         SSL VPN Client         E-mail Proxy         Total         Total |  |  |  |
| VPN                                      | Cluster Loads                                    |                                                                                                    |  |  |  |
| PS<br>S                                  | Compression Stat                                 | Filter By: WebVPN  All Sessions  Filter                                                                                             |  |  |  |
| Routing                                  | Protocol Statistics                              | IP Address Tunnel Group Encryption Duration                                                                                         |  |  |  |
| Properties                               | Ġ· <b>몰</b> WebVPN<br>└─ <b>王</b> SSO Statistics | test Internal-ORP_POL WebVPN 15:03:38 UTC Thu t Cogour 171.69.89.116 WEB VPN-GRP 3DES 0h:01m:18s Ping                               |  |  |  |
| Logging                                  |                                                  |                                                                                                    |  |  |  |
|                                          |                                                  |                                                                                                    |  |  |  |
|                                          |                                                  | To solt VPN sessions, righ-click on the above table and select Table Solt Order from popup menu.                                    |  |  |  |
|                                          |                                                  | Logout By: All Sessions Logout Sessions                                                                                             |  |  |  |
|                                          |                                                  | Refresh                                                                                                    |  |  |  |
| Data Refreshed S                         | accessfully.                                     | cisco   NA (15) 🔡 🚮 🐼 🔒 3/30/06 3:05:21 PM UTC                                                                                      |  |  |  |

#### تصحيح أخطاء جلسة WebVPN

هذا الإخراج هو نموذج تصحيح أخطاء لجلسة عمل WebVPN ناجحة.

**ملاحظة:** ارجع إلى <u>معلومات مهمة حول أوامر التصحيح</u> قبل إستخدام أوامر debug.

```
ASA#debug webvpn 255
                                                         INFO: debug webvpn enabled at level 255
                                                                                             #ASA
                                            [ASA# webvpn_portal.c:ewaFormServe_webvpn_login[1570
                                                    [webvpn_portal.c:http_webvpn_kill_cookie[385
                                                                   [webvpn_auth.c:webvpn_auth[286
                                                                      !!WebVPN: no cookie present
                                                [webvpn_portal.c:ewaFormSubmit_webvpn_login[1640
                                                    [webvpn_portal.c:http_webvpn_kill_cookie[385
                                              [webvpn_auth.c:http_webvpn_pre_authentication[1782
Begin AAA WebVPN: calling AAA with ewsContext (78986968) and nh (78960800)! WebVPN: started ---!
                                                                           ... user authentication
                                                         [webvpn_auth.c:webvpn_aaa_callback[3422
                                                                    (WebVPN: AAA status = (ACCEPT
                                                [webvpn_portal.c:ewaFormSubmit_webvpn_login[1640
                                             [webvpn_auth.c:http_webvpn_post_authentication[1095
                                                              .WebVPN: user: (test) authenticated
                                        End AAA webvpn_auth.c:http_webvpn_auth_accept[2093] ---!
webvpn_session.c:http_webvpn_create_session[159] webvpn_session.c:http_webvpn_find_session[136]
                                                                          !WebVPN session created
```

```
[webvpn_session.c:http_webvpn_find_session[136
                                                 [webvpn_db.c:webvpn_get_server_db_first[161
                                                  [webvpn_db.c:webvpn_get_server_db_next[202
                                                                 (traversing list: (webserver
                                            [webvpn_portal.c:ewaFormServe_webvpn_cookie[1421
                                                              [webvpn_auth.c:webvpn_auth[286
                                              [webvpn_session.c:http_webvpn_find_session[136
                                               [webvpn_session.c:webvpn_update_idle_time[924
                                                      .WebVPN: session has been authenticated
                                                              [webvpn_auth.c:webvpn_auth[286
                                              [webvpn_session.c:http_webvpn_find_session[136
                                               [webvpn_session.c:webvpn_update_idle_time[924
                                                      .WebVPN: session has been authenticated
                                        Output supressed webvpn_auth.c:webvpn_auth[286] ---!
webvpn_session.c:http_webvpn_find_session[136] webvpn_session.c:webvpn_update_idle_time[924]
                      WebVPN: session has been authenticated. webvpn_auth.c:webvpn_auth[286]
webvpn_session.c:http_webvpn_find_session[136] webvpn_session.c:webvpn_update_idle_time[924]
                      WebVPN: session has been authenticated. webvpn_auth.c:webvpn_auth[286]
webvpn session.c:http webvpn find session[136] webvpn session.c:webvpn update idle time[924]
                      WebVPN: session has been authenticated. webvpn_auth.c:webvpn_auth[286]
webvpn_session.c:http_webvpn_find_session[136] webvpn_session.c:webvpn_update_idle_time[924]
                      WebVPN: session has been authenticated. webvpn_auth.c:webvpn_auth[286]
webvpn_session.c:http_webvpn_find_session[136] webvpn_session.c:webvpn_update_idle_time[924]
      WebVPN: session has been authenticated. webvpn_session.c:http_webvpn_find_session[136]
                                               [webvpn_session.c:webvpn_update_idle_time[924
```

## استكشاف الأخطاء وإصلاحها

يوفر هذا القسم معلومات يمكنك استخدامها لاستكشاف أخطاء التكوين وإصلاحها.

- إذا لم يكن المربع المنسدل الخاص بالمجموعة موجودا في صفحة تسجيل الدخول إلى WebVPN، فتأكد من إكمال الخطوة 2 ضمن <u>تمكين WebVPN على الواجهة الخارجية</u> والخطوة 5 ضمن <u>تكوين مجموعة نفق</u>. إذا لم يتم إكمال هذه الخطوات وكانت القائمة المنسدلة مفقودة، تقع المصادقة ضمن المجموعة الافتراضية ومن المحتمل أن تفشل.
- على الرغم من أنه لا يمكنك تعيين حقوق الوصول للمستخدم في ASDM أو في ASA، إلا أنه يمكنك تقييد المستخدمين بحقوق الوصول إلى Microsoft Windows على وحدة التحكم بالمجال الخاصة بك. قم بإضافة أذونات مجموعة NT الضرورية لصفحة الويب التي يصادق المستخدم عليها. بمجرد أن يقوم المستخدم بتسجيل الدخول إلى WebVPN باستخدام أذونات المجموعة، يتم منح حق الوصول إلى الصفحات المحددة أو رفضه وفقا لذلك. يعمل ASA فقط كمضيف مصادقة وكيل نيابة عن وحدة التحكم في المجال وجميع الاتحام بعد م
- لا يمكنك تكوين SSO ل SharePoint عبر WebVPN لأن خادم SharePoint لا يدعم المصادقة المستندة إلى النماذج. ونتيجة لذلك، فإن الإشارات المرجعية التي لها عملية مادة النشر أو إجراء إضافة مادة النشر غير قابلة للتطبيق هنا.

## <u>معلومات ذات صلة</u>

- أجهزة الأمان المعدلة Cisco ASA 5500 Series Adaptive Security Appliances
  - <u>الدعم التقني والمستندات Cisco Systems</u>

ةمجرتاا مذه لوح

تمجرت Cisco تايان تايانق تال نم قعومجم مادختساب دنتسمل اذه Cisco تمجرت ملاعل العامي عيمج يف نيم دختسمل لمعد يوتحم ميدقت لقيرشبل و امك ققيقد نوكت نل قيل قمجرت لضفاً نأ قظعالم يجرُي .قصاخل امهتغلب Cisco ياخت .فرتحم مجرتم اممدقي يتل القيفارت عال قمجرت اعم ل احل اوه يل إ أم اد عوجرل اب يصوُتو تامجرت الاذة ققد نع اهتي لوئسم Systems الما يا إ أم الا عنه يل الان الانتيام الال الانتيال الانت الما